## **ADF Code Corner**

74. Hands-on: How to use the ADF URL Data Control for parametrized queries

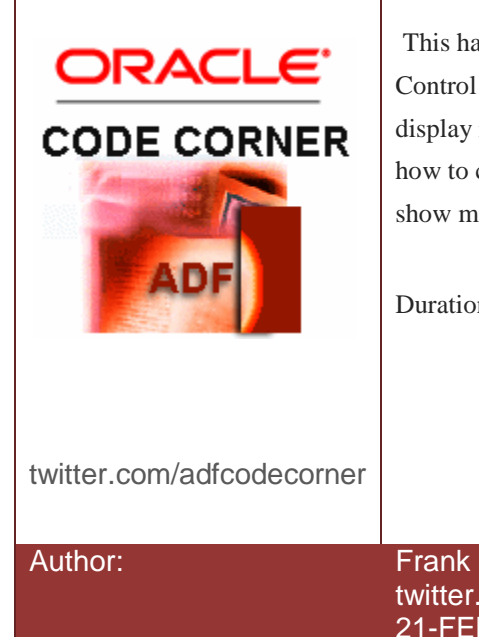

#### Abstract:

This hands-on tutorial shows how to use the ADF URL Data Control to access the Oracle JDeveloper twitter account to display recent messages in an ADF Faces table. It also shows how to change the ADF URL Data Control configuration to show messages of other twitter users.

Duration: 60 Minutes

Frank Nimphius, Oracle Corporation twitter.com/fnimphiu 21-FEB-2011

Oracle ADF Code Corner is a loose blog-style series of how-to documents that provide solutions to real world coding problems.

Disclaimer: All samples are provided as is with no guarantee for future upgrades or error correction. No support can be given through Oracle customer support.

Please post questions or report problems related to the samples in this series on the OTN forum for Oracle JDeveloper: <u>http://forums.oracle.com/forums/forum.jspa?forumID=83</u>

## Introduction

This Oracle JDeveloper hands-on steps the user through the basic steps required to work with the Oracle ADF URL Data Control. It also explains the data control behavior beyond of this exercise.

At runtime, a table is displayed that contains most recent Oracle JDeveloper tweets.

**Note** This hands-on focuses on the functional part and not how-to create a good looking page. All the steps to follow are the minimum it takes to build a little sample that accesses Twitter from the URL Data Control and show the query results.

| File Edit Vie      | w Favorites Tools Help                                                                          |                    |                                   |                                     |
|--------------------|-------------------------------------------------------------------------------------------------|--------------------|-----------------------------------|-------------------------------------|
| A =                |                                                                                                 |                    |                                   |                                     |
| Havorites          | 🙀 🏢 ADF Blogs 🔻                                                                                 |                    |                                   |                                     |
| 🏉 http://127.0.0.  | 1:7101/TritterUrlDC-ViewController                                                              | 🔊 🔹 🖶 🔹            | r <u>P</u> age ▼ <u>S</u> afety · | • T <u>o</u> ols • @ • <sup>≫</sup> |
| loadData screenna  | ne ideveloper                                                                                   |                    |                                   |                                     |
| -                  | IndData                                                                                         |                    |                                   |                                     |
|                    | loadbata                                                                                        |                    |                                   |                                     |
|                    |                                                                                                 |                    |                                   | •                                   |
| created_at         | text                                                                                            | in reply to screen | r retweeted                       | id                                  |
| Wed Oct 27 02:50   | How to add FavIcon to the ADF page http://dlvr.it/7bWSD                                         |                    | false                             | 28853295244                         |
| Wed Oct 27 01:47   | A public API to get the value originally read for an Entity Attribute from the database http:// |                    | false                             | 28848213614                         |
| Wed Oct 27 00:45   | ADF Faces: How to Prevent Closing of Dialog When Pressing Enter Key http://dlvr.it/7bLYL        |                    | false                             | 28843030963                         |
| Tue Oct 26 23:42:  | oracle.jbo.InvalidObjNameException: JBO-25005 http://dlvr.it/7bGDT                              |                    | false                             | 28837505667                         |
| Tue Oct 26 22:40:  | ADF-BC Master-Detail/Tree Application http://dlvr.it/7b9wB                                      |                    | false                             | 28832267490                         |
| Tue Oct 26 21:38:  | Working with Dates in the Model Layer http://dlvr.it/7b5BG                                      |                    | false                             | 28827597854                         |
| Mon Oct 25 23:23:  | Enabling Validation for Table Filters http://dlvr.it/7XRsw                                      |                    | false                             | 28735480334                         |
| Mon Oct 25 22:20:  | Porting existing Forms application with C(R)UD stored procedures to ADF http://dlvr.it/7XLqJ    |                    | false                             | 28730358427                         |
| Mon Oct 25 21:08:  | Iterating/traversing arrays in BPM http://dlvr.it/7XFXX                                         |                    | false                             | 28725128169                         |
| Mon Oct 25 20:06:  | Exporting/Importing MDS Metadata and Promoting MDS Labels for Oracle ADF 11g and Oracl          |                    | false                             | 28721055521                         |
| Mon Oct 25 18:32:  | Classic Mistakes with Oracle ADF Internal APIs - Part 2 http://dlvr.it/7WzTj                    |                    | false                             | 28715179373                         |
| Mon Oct 25 17:28:  | Classic Mistakes with Oracle ADF Internal APIs - Part 1 http://dlvr.it/7WsDF                    |                    | false                             | 28710872855                         |
| Mon Oct 25 17:24:  | ADF Insider: Classic Mistakes with Oracle ADF Internal APIs - Part 1. http://bit.ly/dlQw6R      |                    | false                             | 28710551253                         |
| Fri Oct 22 22:25:0 | OOW'10 Video Recording - Developing Large Oracle Application Development Framework 11g          |                    | false                             | 28445134063                         |
| Fri Oct 22 21:36:2 | How to Create WSDL Web Services with Oracle AS Adapter for Oracle Applications http://dlv       |                    | false                             | 28441838415                         |
| Fri Oct 22 19:33:0 | ADF 11g inputNumberSpinbox: Changing Value When Value is Null http://dlvr.it/7PKb5              |                    | false                             | 28433615708                         |
| Fri Oct 22 18:30:0 | How-to use the optimized component search in Oracle ADF Faces http://dlvr.it/7PDZQ              |                    | false                             | 28429237913                         |
| Fri Oct 22 17:28:2 | SDO: Implementing a HashMap like Service Data Objects http://dlvr.it/7P77y                      |                    | false                             | 28424901080                         |
| Thu Oct 21 18:47:  | Selecting a node on an ADF Tree control sets the current record in a different data source ht   |                    | false                             | 28051260422                         |
| Thu Oct 21 17:46:  | Setting up JRebel with JDeveloper http://dlvr.it/7LZzN                                          |                    | false                             | 28047155294                         |
| Done               | Internet   Pro                                                                                  | tected Mode: Off   | 4                                 | ▼ € 100% ▼                          |

**Note**: If you experience problems to connect to the Twitter website during the hands-on, try setting or unsetting the Oracle JDeveloper proxy configuration and re-start JDeveloper. The browser proxy settings can be changed using the Tools | Preferences | Web Browser and Proxy

To complete this Oracle JDeveloper hands-on requires a recent version of Oracle JDeveloper 11g and the twitter.xsd schema file.

#### Building the URL Data Control Model

1. Open Oracle JDeveloper and start with a new application. You do this by selecting "New Application" in the Oracle JDeveloper Application Navigator or choosing File | New | Applications from the menu.

2. Select the "Generic Application" option, which allows us to define and configure projects as we need them.

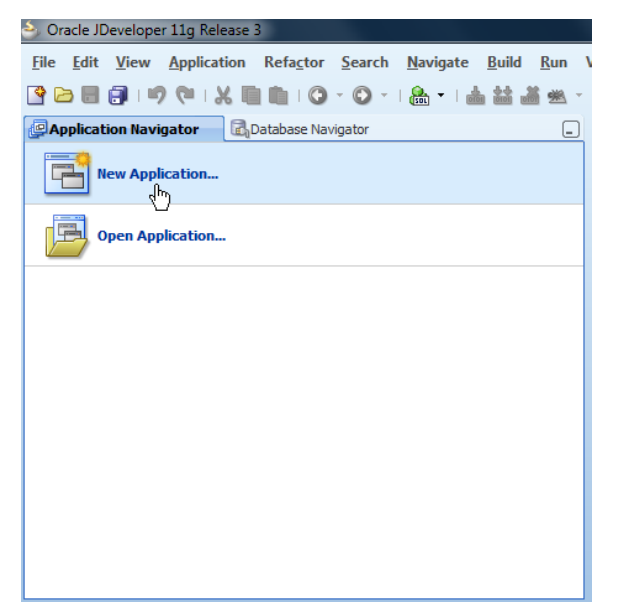

3. Provide "TwitterUrlDC" as the Application name and "adf.sample.twitter" as the package prefix.

4. Press Next.

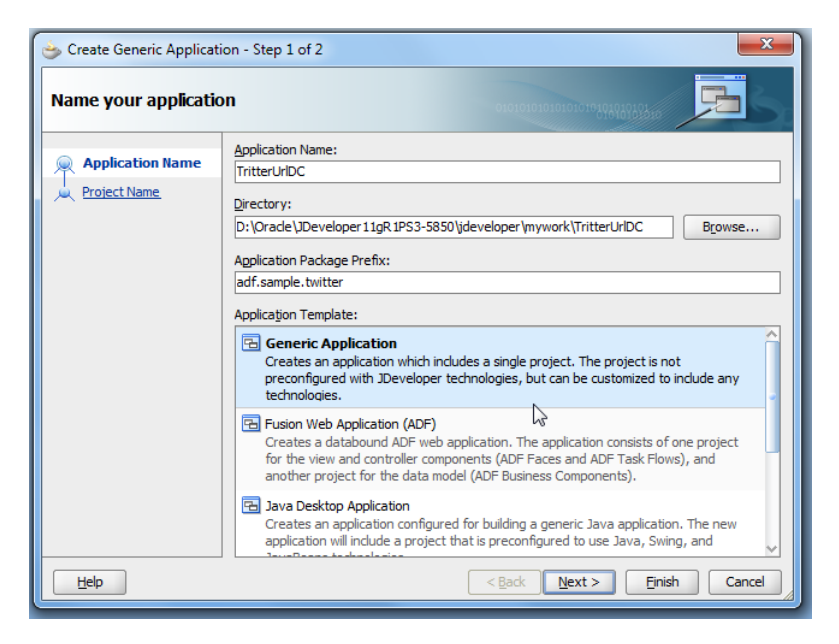

5. Enter "TwitterUserTweetUrlDC" as the project name. Note that the project name also determines the project folder the Java classes and metadata files are saved in.

4. The URL Data Control is part of the ADF Web Service binding. Select "Web Services" in the "Available" list and move it to the "Selected" list. The "Java" technology scope is automatically added.

| 🖕 Create Generic Applicat        | ion - Step 2 of 3                                                                                                    |
|----------------------------------|----------------------------------------------------------------------------------------------------|
| Name your project                |                                                                                                    |
| Application Name<br>Project Name | Project Name:         TwitterUserTweetUrIDC           Dirgctory:         350\jdeveloper\mywork\TritterUrIDC\TwitterUserTweetUrIDC                                                                                                    |
| Project Java Settings            | Project Technologies       Generated Components       Associated Libraries         Available:       Selected:         ADF Business Components       ADF Desktop Integration         ADF Faces       Web Services         ADF Hobile Browser       Selected:         ADF Swing       Image: Selected:         Ant       Database (Offline)         E1B       Technology Description:         The Java programming language is a simple, object-oriented language designed to meet the challenges of application development in the context of heterogeneous, network-wide distributed environments. |
| Help                             | < Back Next > Finish Cancel                                                                                                    |

5. Press "Finish" to complete the project creation. The new project is configured with the required Java EE libraries for Web Services and Java development

| Physication Navigator                                                                                                    | Database Navigator                                                     |            |
|----------------------------------------------------------------------------------------------------|------------------------------------------------------------------------|------------|
| 🕒 TritterUrlDC                                                                                                    |                                                                        |            |
| ✓ Projects                                                                                                    | I 20 2 + 10                                                            |            |
|                                                                                                    | c                                                                      |            |
|                                                                                                    | <u> </u>                                                               | Ctrl-N     |
|                                                                                                    | Edit Project Source P <u>a</u> ths                                     |            |
|                                                                                                    | 🗶 Delete Pr <u>oj</u> ect                                              |            |
|                                                                                                    | <u>V</u> ersion Project                                                |            |
| é                                                                                                    | logical Find Project Files                                             |            |
|                                                                                                    | Show Overview                                                          |            |
| 0                                                                                                    | Ma <u>k</u> e TwitterUserTweetUrIDC.jpr                                | Ctrl-F9    |
| 4                                                                                                    | Rebuild TwitterUserTweetUrIDC.jpr                                      | Alt-F9     |
|                                                                                                    | Deplo <u>y</u>                                                         | •          |
|                                                                                                    | ▶ <u>R</u> un                                                          |            |
| 4                                                                                                    | 🕼 <u>D</u> ebug                                                        |            |
| Application Resources                                                                                                    | 层 Reformat                                                             | Ctrl+Alt-L |
| <ul> <li>Recently Opened Files</li> </ul>                                                                                                    | Organ <u>i</u> ze Imports                                              | Ctrl+Alt-O |
|                                                                                                    | Compare With                                                           | •          |
| tiller, terting terting terti | Replace With                                                           | •          |
|                                                                                                    | n                                                                      |            |
|                                                                                                    | Restore from Local History                                             |            |
|                                                                                                    | Kerresh AUF Library Dependencies in <u>T</u> witterüseri weetüriDC.jpr |            |
|                                                                                                    | Rroject Properties                                                     |            |

6. With the project selected, choose "New" from the right mouse button context menu.

7. Select the Business Tier | Web Services category and choose the "URL Service Data Control" entry.

| All Technologies       Current Project Technologies         This list is filtered according to the current project's selected technologies,         Image: Search Current Project Technologies |                                                                                                    |                                                                  |  |
|----------------------------------------------------------------------------------------------------|----------------------------------------------------------------------------------------------------|------------------------------------------------------------------|--|
| Categories:                                                                                                    | Items:                                                                                                    | Show All Descriptions                                            |  |
| General                                                                                                    | Sava Web Service                                                                                              |                                                                  |  |
| Connections                                                                                                    | Sava Web Service from WSDL                                                                                    |                                                                  |  |
| Deployment Descriptors                                                                                                    | S PL/SOL Web Service                                                                                          |                                                                  |  |
| Deployment Profiles                                                                                                    | S Web Service Proxy                                                                                           |                                                                  |  |
| Java                                                                                                    |                                                                                                    |                                                                  |  |
| Projects                                                                                                    |                                                                                                    |                                                                  |  |
| Data Controls                                                                                                    |                                                                                                    |                                                                  |  |
| Web Services                                                                                                    |                                                                                                    |                                                                  |  |
|                                                                                                    | URL Service Data Control<br>Launches the Create URL Service Servic<br>create a data control from a spreadshee | e Data Control wizard, with which you<br>et file or an XML file. |  |
|                                                                                                    | 🛃 Web Service Data Control                                                                                    |                                                                  |  |
|                                                                                                    |                                                                                                    |                                                                  |  |
| Help OK Cancel                                                                                                    |                                                                                                    |                                                                  |  |

8. Name the Data Control "TwitterUrlDataControl" and press the "Next" button

| 🕹 Create URL Service Data Control - Step 1 of 5      |                                                                                                    |  |
|------------------------------------------------------|----------------------------------------------------------------------------------------------------|--|
| Data Source                                          |                                                                                                    |  |
| Data Source Connection Parameters Data Format Finish | Specify a unique name for the data control.   Name:   TwitterUrlDataControl   Connection:   Create New Connection   User Name:   URL Endpoint:   Source: Hint: You can use the format ##ParamName## to pass data from the page into the URL. For example: ?symbol=##ParamName## |  |
| Help                                                 | < Back Next Enish Cancel                                                                                                    |  |

9. Provide a name for the end point configuration and (optional) authentication. This information is stored in a connection registry and is identified by the name you provide. As the connection name, enter "TwitterQuery".

| 💩 Create URL Service Data  | Control - Step 2 of 5 | ;                                                                                                    |
|----------------------------|-----------------------|----------------------------------------------------------------------------------------------------|
| Connection                 |                       |                                                                                                    |
| Data Source     Connection | Provide the HTTP aut  | hentication details for the endpoint URL.                                                                                 |
| Connection                 | Na <u>m</u> e:        | TwitterQuery                                                                                                    |
| • Parameters               | URL Endpoint:         | http://twitter.com/statuses/user_timeline.xml                                                                             |
| 🖕 <u>Data Format</u>       | Authentication Type:  | None                                                                                                    |
| Ú Finish                   | <u>U</u> sername:     |                                                                                                    |
|                            | Password:             |                                                                                                    |
|                            | <u>R</u> ealm:        |                                                                                                    |
|                            | Source:               | ?screen_name=jdeveloper                                                                                                   |
|                            |                       | Hint: You can use the format ##ParamName## to pass data from the<br>page into the URL. For example: ?symbol=##ParamName## |
|                            |                       |                                                                                                    |
|                            |                       |                                                                                                    |
|                            |                       |                                                                                                    |
| Help                       |                       | < Back Next Finish Cancel                                                                                                 |

10. As the "URL Endpoint", type http://twitter.com/statuses/user\_timeline.xml (without the quotes). Twitter provides this API to access public tweets

11. Add "?screen\_name=jdeveloper" (without the quote) into the "Source" field. This specifies the query parameters for the tweet to lookup.

#### 12. Press "Next"

| 🔆 Create URL Service Data Control - Step 4 of 5          |                                                                                                    |  |
|----------------------------------------------------------|----------------------------------------------------------------------------------------------------|--|
| Data Format                                              |                                                                                                    |  |
| Data Source <u>Connection</u> Parameters     Data Format | Select the data format of the data source and specify the properties.<br>Data Format:<br>Spread Sheet Data - Delimiter Separated Value |  |
| Einish                                                   | XML                                                                                                    |  |
| Help                                                     | <u>Einish</u> Cancel                                                                                                    |  |

**Note:** If you can't connect to the URL, check your Oracle JDeveloper proxy setting in Tools | Preferences | Web Browser and Proxy. You may also test the Twitter API by typing

http://twitter.com/statuses/user timeline.xml?screen name=jdeveloper

into the browser URL field

13. Choose XML as the Data Format of the expected result set. As a result of selecting XML as the Data Format, the editor layout changes as shown in the next image.

14. In the XSD URL field, type the location you copied the twitter.xsd file to. Use the following entry, assuming twitter.xsd is located in the c:\temp directory

File:///c:/temp/twitter.xsd

The XS file is only used at design time for the Data Control to define the data structure. At runtime it is no longer needed so that this file does not need to be saved or deployed with the application.

15. Press "Next"

| 🕹 Create URL Service Data Control - Step 4 of 5           |                                                                                       |  |
|-----------------------------------------------------------|---------------------------------------------------------------------------------------|--|
| Data Format                                               |                                                                                       |  |
| Data Source     Connection     Parameters     Data Format | Select the data format of the data source and specify the properties.<br>Data Format: |  |
| Einish                                                    | YSD_URL:       file:///c:/temp/twitter.xsd         XSL_URL:                           |  |
| Help                                                      | < Back Next Finish Cancel                                                             |  |

**What you should know:** Twitter does not provide XML schema for their metadata service. For this how-to, the XSD is generated using "Trang" (<u>http://www.thaiopensource.com/relaxng/trang.html</u>). You may find other more up to date tools to generate XSD from XML content.

16. Click "Test URL Connection" to verify your configuration

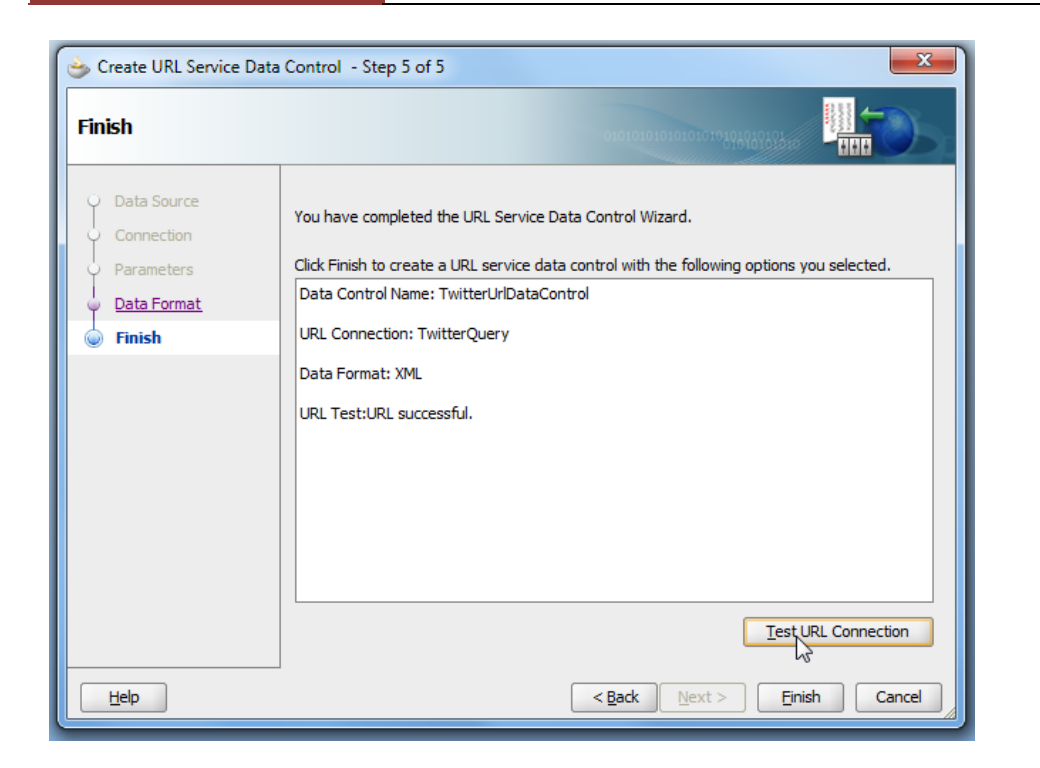

Creating the ADF Faces View Layer

With the URL Data Control in place, it is time to build the user interface to display the Oracle JDeveloper tweets in a table.

| A | DF CODI                                                             | E CORNER                           | How to use the ADF URL Data Control for parametrized queries |
|---|---------------------------------------------------------------------|------------------------------------|--------------------------------------------------------------|
|   | Edit View <u>New Open Reopen</u>                                    | Application Re<br>Ctrl-N<br>Ctrl-O |                                                              |
| × | <u>C</u> lose<br>Clos <u>e</u> All<br><u>D</u> elete Project        | Ctrl-F4<br>Ctrl+Shift-F4           |                                                              |
|   | <u>S</u> ave<br>S <u>a</u> ve As<br>Save As H <u>T</u> ML           | Ctrl-S                             |                                                              |
| - | Import                                                              |                                    |                                                              |
|   | Compare Wit <u>h</u><br>Replace <u>W</u> ith                        | <b>)</b>                           |                                                              |
|   | Page Setup<br>Prin <u>t</u> Area<br>Print Pre <u>v</u> iew<br>Print | Ctrl-P                             |                                                              |
| = | E <u>x</u> it                                                       | Alt-F4                             |                                                              |

1. Choose File | New | General | Projects from the Oracle JDeveloper menu to create a new "Generic Project"

| 🍅 New Gallery                                                                                                    |                                                                                                    | ×                           |
|----------------------------------------------------------------------------------------------------|----------------------------------------------------------------------------------------------------|-----------------------------|
| All Technologies Current Project Techno<br>This list is filtered according to the current p<br>Search Current Project Technologies                                                                 | ogies<br>roject's <u>selected technologies</u> ,                                                                                                    |                             |
| Categories:                                                                                                    | Items:                                                                                                    | Show All Descriptions       |
| General     Applications     Connections     Deployment Descriptors     Deployment Profiles     Diagrams     Java     Projects     Business Tier     Data Controls     Web Services     Mall Items | <ul> <li>Generic Project<br/>Creates a basic project. The project is not preconfigured<br/>JDeveloper technologies but can be customized to includ<br/>available technologies.</li> <li>ADF Model Project</li> <li>ADF Swing Project</li> <li>ADF ViewController Project</li> <li>EJB Project</li> <li>Java Application Project</li> <li>Java Project</li> <li>Project from Existing Source</li> <li>Project from WAR File</li> </ul> | d with any<br>le any of the |
| Help                                                                                                    |                                                                                                    | OK Cancel                   |

2. Name the new project "ViewController" and select the "ADF Faces" and "ADF Page Flow" technologies. Move the selected technologies to the "Selected". The "JSF, JSP and Servlet and Java entries are automatically added.

| 🕹 Create Generic Project - Step 1 of 2 |                                                                                                    |  |
|----------------------------------------|----------------------------------------------------------------------------------------------------|--|
| Name your project                      |                                                                                                    |  |
| Project Name                           | Project Name:       ViewController         Directory:       R 1PS3-5850\jdeveloper\mywork\TritterUrlDC\ViewController                                                                                                    |  |
|                                        | Project recinologies       Generated Components       Associated Libraries         Available:       ADF Business Components       ADF Page Flow         ADF Desktop Integration       ADF Page Flow       Java         ADF Mobile Browser       ADF Swing       JSF         Ant       Database (Offline)       EJB         HTML       JavaBeans       If echnology Description:         ADF Swing is the data binding API provided by Oracle Application Development       If ramework (Oracle ADF) for Swing controls. User interface developers use ADF         Swing and Oracle ADF to create interactive Java forms based on the standard       Image: Component Standard |  |
| Help                                   | < <u>Back</u> <u>Nert</u> > <u>Finish</u> Cancel                                                                                                    |  |

3. Define a default package name, like "adf.sample.twitter"

| 💩 Create Generic Project -           | Step 2 of 2                                                                                                    |
|--------------------------------------|----------------------------------------------------------------------------------------------------|
| Configure Java settir                |                                                                                                    |
| Project Name<br>Project Java Setting | Your new project starts with a default package, a source root directory, and an output directory.<br>Default Package:<br>adf.sample.twitter |
|                                      | Java Source Path:<br>veloper 11gR 1PS3-5850\jdeveloper\mywork\TritterUrIDC\ViewController\src Browse<br>Output Directory:                   |
|                                      | per 11gR 1PS3-5850 \ydeveloper \mywork \TritterUrIDC \ViewController \classes Browge                                                        |
| <>                                   |                                                                                                    |
| Help                                 | < Back Next > Figish Cancel                                                                                                    |

4. Press "Finish" to create the new project

| Application Navigato                  | pr 🛃 Database Navigator 📮                              |            |
|---------------------------------------|--------------------------------------------------------|------------|
| 🔁 TritterUrlDC                        | ▼ 🔁 •                                                  |            |
| ✓ Projects                            | 國務 平·將·                                                |            |
| TwitterUserTweetl     ✓               | uriDC                                                  |            |
| 🖮 🛅 Web Conten                        | 9 <u>N</u> ew                                          | Ctrl-N     |
| 🖃 👘 🔛 WEB-INF                         | Edit Project Source P <u>a</u> ths                     |            |
| adfo 🖇 🔤 🕞 🖓                          | 🗶 Delete Pr <u>oj</u> ect                              |            |
| trini                                 | <u>V</u> ersion Project                                |            |
| 🕒 web 🌔                               | Find Project Files                                     |            |
| 🗄 🚞 Page Flo                          | Show Overview                                          |            |
| e e e e e e e e e e e e e e e e e e e | Ma <u>k</u> e ViewController.jpr                       | Ctrl-F9    |
| 4                                     | Re <u>b</u> uild ViewController.jpr                    | Alt-F9     |
|                                       | Deploy                                                 | •          |
|                                       | ▶ <u>R</u> un                                          |            |
| 3                                     | 🕼 <u>D</u> ebug                                        |            |
| Q                                     | 🐺 Re <u>f</u> ormat                                    | Ctrl+Alt-L |
| Application Resources                 | Organ <u>i</u> ze Imports                              | Ctrl+Alt-O |
| Data Controls                         | Compare Wit <u>h</u>                                   | •          |
| Recently Opened Files                 | Replace <u>W</u> ith                                   | •          |
| t≡ViewController.ipr - St             | Restore from Local History                             |            |
|                                       | Refresh ADF Library Degendencies in ViewController.jpr |            |
| G                                     | R Proj <u>e</u> ct Properties                          |            |

5. Select the ViewController project and choose "New" from the right mouse context menu

6. Select Web Tier | JSF from the New Gallery and choose "JSF Page"

| New Gallery           All Technologies         Current Project Techn           This list is filtered according to the current           Image: Search Current Project Technologies | ologies<br>project's <u>selected technologies</u> .                                                                                                    | ×                                               |
|----------------------------------------------------------------------------------------------------|----------------------------------------------------------------------------------------------------|-------------------------------------------------|
| Categories:                                                                                                    | Items:                                                                                                    | Show All Descriptions                           |
| GeneralApplicationsConnectionsDeployment DescriptorsDeployment Descriptors                                                                                                    | ADF Task Flow ADF Task Flow Template                                                                                                    |                                                 |
| Deployment Profiles    Diagrams    Java    Projects    Web Tier                                                                                                    | <ul> <li>JSF Page         Launches the Create JSF Page dialog, in which you create JavaServer Faces (.jsp or .jspx) file.         To enable this option, you must select a project or a file.     </li> </ul> | ate a new skeleton<br>e within a project in the |
| JSP<br>                                                                                                    | Application Navigator.                                                                                                    |                                                 |
| All Items                                                                                                    | 🚰 JSF Page Fragment                                                                                                    |                                                 |
|                                                                                                    | 🛐 JSF Page Template                                                                                                    |                                                 |
| Help                                                                                                    |                                                                                                    | OK Cancel                                       |

7. Press "Ok" to open the Create JSF dialog

| Create JSF Page                                                                                                    | a type for the JSF P<br>t <u>art Layout</u> to add a   | age. Optionally reference a <u>Page Template</u> to include its<br>ind configure an initial set of layout components.                                                                                                    |     |                                                                                                    |
|----------------------------------------------------------------------------------------------------|--------------------------------------------------------|----------------------------------------------------------------------------------------------------|-----|----------------------------------------------------------------------------------------------------|
| Elle Name: TwitterViewer.jspx<br>Directory: D:\Oracle\JDeveloper11gR                                                                                                    | 1PS3-5850\jdevelop                                     | er /mywork/TritterUrIDC/ViewController/public_html  Bro Sallery                                                                                                    | wse |                                                                                                    |
| Igenda in Produce Derice      Initial Page Layout and Content      Blang Page      Page Template     Orace Three Or      Quick Start Layout     One Colu      Brogs      Page Implementation (UI component      Help | Categories<br>One Column<br>Two Column<br>Three Column | Image: specific state state sta |     | Options         □ Apply Themes         One Column<br>(Stretched)         Child component will         ++         ++         be stretched to fill<br>this container.         Dimension does not<br>vary based on<br>browser dimension.         >         Splitter with<br>collapse direction.         =>       Scrollable panel. |
|                                                                                                    | Help                                                   | ]                                                                                                    |     | OK Cancel                                                                                                    |

8. Provide "TwitterViewer.jspx" as the page name and choose a one column Quick Layout. This will help you layout the page by automatically stretching the table that you will put on this page later in the tutorial

| ▽ Data Controls         | 88 Y I |
|-------------------------|--------|
| 🖮 🔚 loadData()          | ^      |
| 🖻 📲 Return              |        |
| 🖮 🧮 statuses            |        |
| type                    |        |
| E status                |        |
| ······ 🗺 created_at     |        |
| avorited                | 1      |
| id                      |        |
| in_reply_to_screen_name |        |
| in_reply_to_status_id   |        |
|                         |        |
| (XXZ) retweeted         |        |
| will text               |        |
| truncated               |        |
|                         |        |
| Becently Opened Files   | v      |
|                         | < < <  |

9. Expand the DataControl panel and expand the "TwitterUrlDataControl" entry. If you don't see the Data Control entry, press the blue refresh icon.

10. Drag the "status" collection from the Data Controls panel and drop it on the JSF page

| TwitterViewer.jspx          |                                                                                                    |                                              |        |
|-----------------------------|----------------------------------------------------------------------------------------------------|----------------------------------------------|--------|
| 🙀 🔹 Show 👻 Full Screen Size | - 🔍 🗕                                                                                                    | ▼                                            | - 🏹    |
|                             |                                                                                                    |                                              |        |
|                             | Create<br>약 Caro <u>u</u> sel<br>Form<br>Gantt                                                                                         | ;                                            | center |
|                             | Gauge<br>Geographic Map<br>Graph<br>Hierarchy Viewer<br>Master- <u>D</u> etail<br>Multiple Selection<br>Navigation<br>Single Selection | ><br>>                                       |        |
|                             | <u>I</u> able                                                                                                    | ADF T <u>a</u> ble     ADF Read-only Table   |        |
|                             | Cancel                                                                                                    | ADF Read-Only Dynamic T<br>D ADF Pivot Table | Table  |

11. In he opened context menu, choose Table | ADF Read-only Table

| Row Selection <ul> <li>None</li> <li>Single Row</li> <li>Multiple Rows</li> </ul>                                                                                                    | Enable Sorting Enable Eitering |                       |                         |
|----------------------------------------------------------------------------------------------------|--------------------------------|-----------------------|-------------------------|
| Columns:                                                                                                    |                                | 🕂 🎇 🚰 Ungroup         |                         |
| Display Label                                                                                                    | Value Binding                  | Component To Use      |                         |
| xxa <default></default>                                                                                                    | created_at                     | ADF Output Text       |                         |
| Intersection (Section 2) (Section 2) ( | = id                           | ADF Output Text       |                         |
| 💴 <default></default>                                                                                                    | favorited                      | ADF Output Text       |                         |
| 🚥 <default></default>                                                                                                    | in_reply_to_screen_name        | ADF Output Text       |                         |
| ﷺ <default></default>                                                                                                    | 📼 in_reply_to_status_id        | ADF Output Text       | $\overline{\mathbf{Q}}$ |
| ः <default></default>                                                                                                    | 📼 in_reply_to_user_id          | ADF Output Text       | 4                       |
| আ <default></default>                                                                                                    | retweeted                      | ADF Output Text       | 1                       |
| Intersection of the second second | 📼 text                         | ADF Output Text       | 4                       |
| छा≣ <default></default>                                                                                                    | 📼 truncated                    | ADF Output Text       |                         |
| छा≣ <default></default>                                                                                                    | 🚥 user.created_at              | ADF Output Text       | -                       |
| ब्रण्ड <default></default>                                                                                                    | 🚥 user.id                      | ADF Output Text       |                         |
| xv≊ <default></default>                                                                                                    | 르 user.contributors_enabled    | ADF Output Text       |                         |
| 💴 <default></default>                                                                                                    | user.favourites_count          | ADF Output Text       |                         |
| 💴 <default></default>                                                                                                    | user.follow_request_sent       | ADF Output Text       |                         |
| 🚥 <default></default>                                                                                                    | user.followers_count           | ADF Output Text       |                         |
| 🚥 <default></default>                                                                                                    | user.following                 | 🛕 ADF Output Text 🛛 🗸 |                         |
| Help                                                                                                    |                                | OK Cancel             |                         |

# ADF CODE CORNERHow to use the ADF URL Data Control for parametrized<br/>queries

12. In the table editor, select all attributes except "created\_at", "id", "in\_reply\_to\_screen\_name", "retweeted" and "text".

**Note:** the UI of the dialog has changed between Oracle JDeveloper 11.1.1.3 and Oracle JDeveloper 11.1.1.4. So if the dialog you see differs from the screen shot, there is no need to worry

13. Delete the selected attributes

| 💩 Edit Table Columns                                                        |                                        | ×                 |
|-----------------------------------------------------------------------------|----------------------------------------|-------------------|
| Row Selection       Image: None       Single Row       Image: Multiple Rows | ] Enable Sorting<br>] Enable Eiltering |                   |
| Columns:                                                                    |                                        | 🕂 🔀 Group Ungroup |
| Display Label                                                               | Value Binding                          | Component To Use  |
| 💴 <default></default>                                                       | created_at                             | ADF Output Text   |
| 🔤 <default></default>                                                       | 💻 id                                   | ADF Output Text   |
| <pre>xva <default></default></pre>                                          | in_reply_to_screen_name                | ADF Output Text   |
| <pre>xxa <default></default></pre>                                          | retweeted                              | ADF Output Text   |
|                                                                             |                                        |                   |
|                                                                             |                                        | OK Cancel         |

14. Reorder the attributes as shown in the image below

| 💩 Edit Table Columns                                                                                                    |                                 | X                 |
|----------------------------------------------------------------------------------------------------|---------------------------------|-------------------|
| Row Selection         Image: None         Single Row         Image: Multiple Rows                                                                                                    | Enable Sorting Enable Eiltering |                   |
| Columns:                                                                                                    |                                 | 🕂 💥 Group Ungroup |
| Display Label                                                                                                    | Value Binding                   | Component To Use  |
| 💴 <default></default>                                                                                                    | 📼 created_at                    | ADF Output Text   |
| Image: Second second secon | 📼 text                          | ADF Output Text   |
| <pre>ssa <default></default></pre>                                                                                                    | retweeted                       | ADF Output Text   |
| <pre>xxa <default></default></pre>                                                                                                    | in_reply_to_screen_name         | ADF Output Text   |
|                                                                                                    |                                 |                   |
| Help                                                                                                    |                                 | OK Cancel         |

#### 15. Press "Ok"

16. Select the table in the visual editor or the Structure Window and open the Property Inspector (ctrl+shift+I)

|             |                                                                                             |                                                                                                    |                          |              | ox 🛛            | TwitterViewer.js |
|-------------|---------------------------------------------------------------------------------------------|----------------------------------------------------------------------------------------------------|--------------------------|--------------|-----------------|------------------|
|             | ┙╞╞●●●■                                                                                     | lone 🔻 🌇 🗞 🔗 🖪 🖊                                                                                                    | fault                    | 🔕 None 🔻 De  | Screen Size 🔻 🧕 | 🎦 🔹 Show 🕇 Full  |
| ~~~~~~~~~~~ |                                                                                             |                                                                                                    | in_reply_to_screen_rid   | retweeted    | text            | reated_at        |
|             |                                                                                             |                                                                                                    | #{in_reply_to_scree#{id} | #{retweeted} | #{text}         | {created_at}     |
|             |                                                                                             |                                                                                                    | #{in_reply_to_scret#{id} | #{retweeted} | #{text}         | created_at}      |
|             | rty Inspector                                                                               | Table - t1 - Prope                                                                                                    | #{in_reply_to_scree#{id} | #{retweeted} | #{text}         | (created_at}     |
|             |                                                                                             | 🖪 I 🖈 🖻 I 🥒 🛛                                                                                                    |                          |              |                 |                  |
|             |                                                                                             | Common                                                                                                    |                          |              |                 |                  |
| ~           | 1                                                                                           | ● Id: t                                                                                                    |                          |              |                 |                  |
| • ~         | <default> (true)</default>                                                                  | Rendered:                                                                                                    |                          |              |                 |                  |
| • ~         | <default> (none)</default>                                                                  | RowSelection:                                                                                                    |                          |              |                 |                  |
| •           | <default> (none)</default>                                                                  | ColumnSelection:                                                                                                    |                          |              |                 |                  |
| <b>•</b> •  | <default> (false)</default>                                                                 | AllDetailsEnabled:                                                                                                    |                          |              |                 |                  |
| ~           | {bindings.status.collectionModel}                                                           | 🗊 Value: #                                                                                                    |                          |              |                 |                  |
|             |                                                                                             | Columns                                                                                                    |                          |              |                 |                  |
|             |                                                                                             | Appearance                                                                                                    |                          |              |                 |                  |
| ~           |                                                                                             | Width:                                                                                                    |                          |              |                 |                  |
| <b>•</b> •  |                                                                                             | ColumnStretching:                                                                                                    |                          |              |                 |                  |
| <u></u>     | <default> (none)<br/>blank</default>                                                        | HorizontalGridVisible                                                                                                    |                          |              |                 |                  |
| ~           | column:c1                                                                                   | VerticalGridVisible:                                                                                                    |                          |              |                 |                  |
| ```         | column:c2<br>column:c3                                                                      | RowBandingInterval                                                                                                    |                          |              |                 |                  |
| 18 V        | val: column:c4                                                                              | ColumnBandingInter                                                                                                    |                          |              |                 |                  |
| <b>~</b>    | column:c5<br>last                                                                           | FilterVisible:                                                                                                    |                          |              |                 |                  |
|             | <default> (true)</default>                                                                  | Rendered:                                                                                                    |                          |              |                 |                  |
|             | column:c2<br>column:c3<br>val: column:c4<br>column:c5<br>last<br><default> (true)</default> | <ul> <li>RowBandingInterval</li> <li>ColumnBandingInter</li> <li>FilterVisible:</li> <li>Rendered:</li> <li>Text</li> </ul> |                          |              |                 |                  |

17. Search for the "ColumnStretching" attribute and select the "text" column as the column to stretch. In the screenshot shown above, this was the 3<sup>rd</sup> column for us when creating the hands-on. This may be a different column index for you (you may have to try it out)

18. Click onto the JSF page in the visual editor and choose "Run" from the context menu

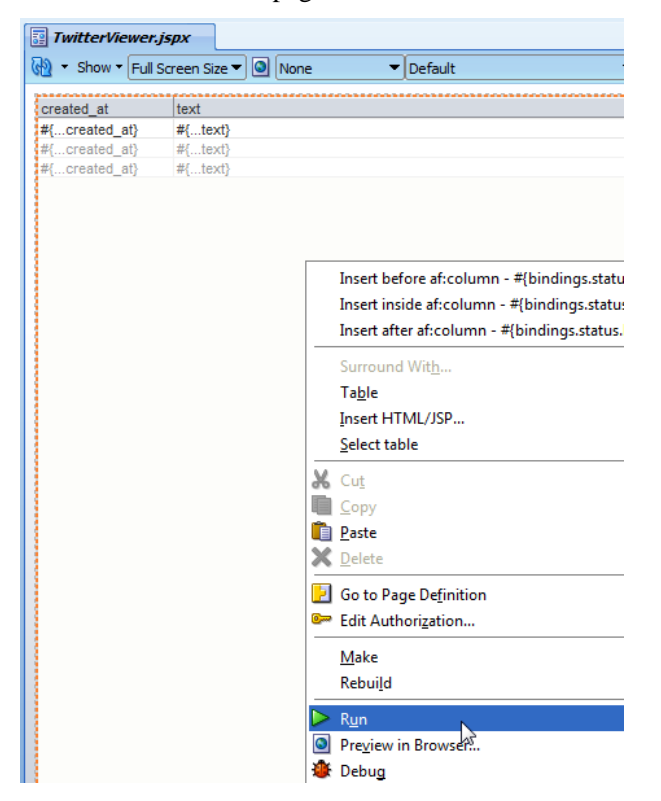

The browser should show the Twitter table as shown below.

| <u>File Edit Vie</u> | w F <u>a</u> vorites <u>T</u> ools <u>H</u> elp                                                 |                  |                         |
|----------------------|-------------------------------------------------------------------------------------------------|------------------|-------------------------|
|                      | ADE Blogs 💌                                                                                     |                  |                         |
| 2 Tavonices          |                                                                                                 |                  |                         |
| 6 http://127.0.0.1   | 1:7101/TritterUrlDC-ViewController                                                              | 🔊 🔹 🖶 🕇          | Page  Safety  Tools  Q  |
| created_at           | text                                                                                            | retweeted        | in_reply_to_screen_r id |
| Wed Oct 27 02:50     | How to add FavIcon to the ADF page http://dlvr.it/7bWSD                                         | false            | 28853295244             |
| Wed Oct 27 01:47     | A public API to get the value originally read for an Entity Attribute from the database http:// | false            | 28848213614             |
| Wed Oct 27 00:45     | ADF Faces: How to Prevent Closing of Dialog When Pressing Enter Key http://dlvr.it/7bLYL        | false            | 28843030963             |
| Tue Oct 26 23:42:    | oracle.jbo.InvalidObjNameException: JBO-25005 http://dlvr.it/7bGDT                              | false            | 28837505667             |
| Tue Oct 26 22:40:    | ADF-BC Master-Detail/Tree Application http://dlvr.it/7b9wB                                      | false            | 28832267490             |
| Tue Oct 26 21:38:    | Working with Dates in the Model Layer http://dlvr.it/7b5BG                                      | false            | 28827597854             |
| Mon Oct 25 23:23:    | Enabling Validation for Table Filters http://dlvr.it/7XRsw                                      | false            | 28735480334             |
| Mon Oct 25 22:20:    | Porting existing Forms application with C(R)UD stored procedures to ADF http://dlvr.it/7XLqJ    | false            | 28730358427             |
| Mon Oct 25 21:08:    | Iterating/traversing arrays in BPM http://dlvr.it/7XFXX                                         | false            | 28725128169             |
| Mon Oct 25 20:06:    | Exporting/Importing MDS Metadata and Promoting MDS Labels for Oracle ADF 11g and Oracl          | false            | 28721055521             |
| Mon Oct 25 18:32:    | Classic Mistakes with Oracle ADF Internal APIs - Part 2 http://dlvr.it/7WzTj                    | false            | 28715179373             |
| Mon Oct 25 17:28:    | Classic Mistakes with Oracle ADF Internal APIs - Part 1 http://dlvr.it/7WsDF                    | false            | 28710872855             |
| Mon Oct 25 17:24:    | ADF Insider: Classic Mistakes with Oracle ADF Internal APIs - Part 1. http://bit.ly/dlQw6R      | false            | 28710551253             |
| Fri Oct 22 22:25:0   | OOW'10 Video Recording - Developing Large Oracle Application Development Framework 11g          | false            | 28445134063             |
| Fri Oct 22 21:36:2   | How to Create WSDL Web Services with Oracle AS Adapter for Oracle Applications http://dlv       | false            | 28441838415             |
| Fri Oct 22 19:33:0   | ADF 11g inputNumberSpinbox: Changing Value When Value is Null http://dlvr.it/7PKb5              | false            | 28433615708             |
| Fri Oct 22 18:30:0   | How-to use the optimized component search in Oracle ADF Faces http://dlvr.it/7PDZQ              | false            | 28429237913             |
| Fri Oct 22 17:28:2   | SDO: Implementing a HashMap like Service Data Objects http://dlvr.it/7P77y                      | false            | 28424901080             |
| Thu Oct 21 18:47:    | Selecting a node on an ADF Tree control sets the current record in a different data source ht   | false            | 28051260422             |
| Thu Oct 21 17:46:    | Setting up JRebel with JDeveloper http://dlvr.it/7LZzN                                          | false            | 28047155294             |
|                      |                                                                                                 |                  |                         |
| Done                 | 😜 Internet   Pro                                                                                | tected Mode: Off | 🖓 🔻 🔍 100% 🔻            |

**Note:** If you wanted to refresh the table view to see recent Tweets posted by the account, drag and drop the loadData() method to the JSF page and add it as a command button. Pressing the button then re-executes the Data Control query. However, a similar use case is handled in a later section in this hands-on.

#### Changing the URL DC endpoint query

In this section, you will change the tweets displayed in the table to be read from the "adfcodecorner" Twitter account, or you may try your own Twitter account instead.

- 1. Select the TwitterViewer.jspx entry in the Oracle Application Navigator
- 2. Expand the Data Controls panel and select the "TwitterUrlDataControl" entry.
- 3. Choose "Edit Definition" from the context menu

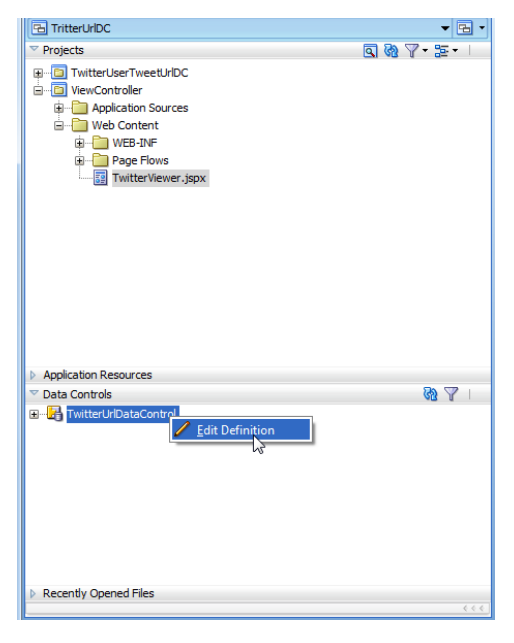

#### 4. Change the "Source" field to read

?screen\_name=adfcodecorner

| Definition Properties - Step 1 of 1 |                      |                             |      |  |  |
|-------------------------------------|----------------------|-----------------------------|------|--|--|
| Common Properties                   |                      |                             |      |  |  |
| Common Properties                   | • ConnectionName:    | TwitterQuery                | 7~   |  |  |
|                                     | RootElement:         | statuses                    | ~    |  |  |
|                                     | SchemaLocation:      | file:///c:/temp/twitter.xsd |      |  |  |
|                                     | Source:              | ?screen_name=adfcodecorner  | ~    |  |  |
|                                     | TransformerLocation: |                             | ~    |  |  |
|                                     |                      |                             |      |  |  |
|                                     |                      |                             |      |  |  |
|                                     |                      |                             |      |  |  |
|                                     |                      |                             |      |  |  |
|                                     |                      |                             |      |  |  |
|                                     |                      |                             |      |  |  |
|                                     |                      |                             |      |  |  |
|                                     |                      |                             |      |  |  |
| < > >                               |                      |                             |      |  |  |
|                                     |                      | < Back Next > Finish Ca     | ncel |  |  |
| L                                   |                      |                             |      |  |  |

5. In the Application Navigator, select the DataControls.dcx entry and open the Structure Window

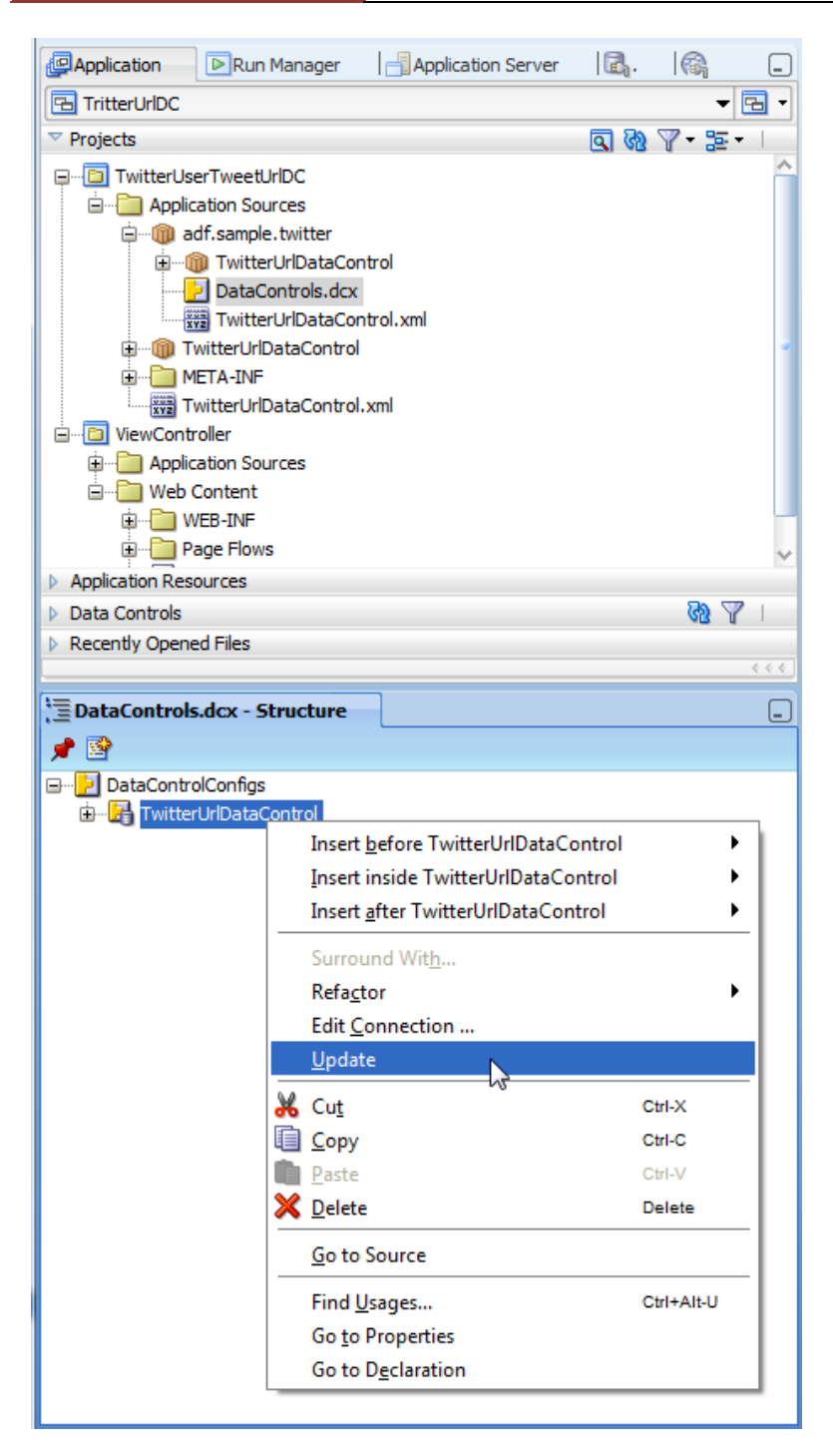

6. Select the "TwitterViewer.jspx" page entry and choose "Run" from the context menu to see the changed data.

### Changing the Twitter account dynamically

What we have not covered in this tutorial so far is the ability to specify variables in the query string you add as the "Source" information when configuring the URL Data Control. For example, instead of "hard coding" the twitter account to "jdeveloper" shown below

```
?screen_name=jdeveloper
```

you could use a variable ##screenName## instead

?screen name=##screenName##

Variables in the ADF URL DataControl are in the form of ##variable\_name##. You could have defined a variable when building the ADF URL Data Control.

**Note:** Oracle JDeveloper attempts to verify the URL, which in the case of Twitter does not work well because Twitter does not accept requests to accounts that don't exist or non-public accounts. The empty variable string thus is bounced as unauthorized by Twitter. However, in this tutorial you will learn how to add variables after URL Data Control creation

1. In the Application Navigator, select the DataControls.dcx file

2. Expand the Data Controls panel and select the "TwitterUrlDataControl" entry. Choose "Edit Definition" from the context menu

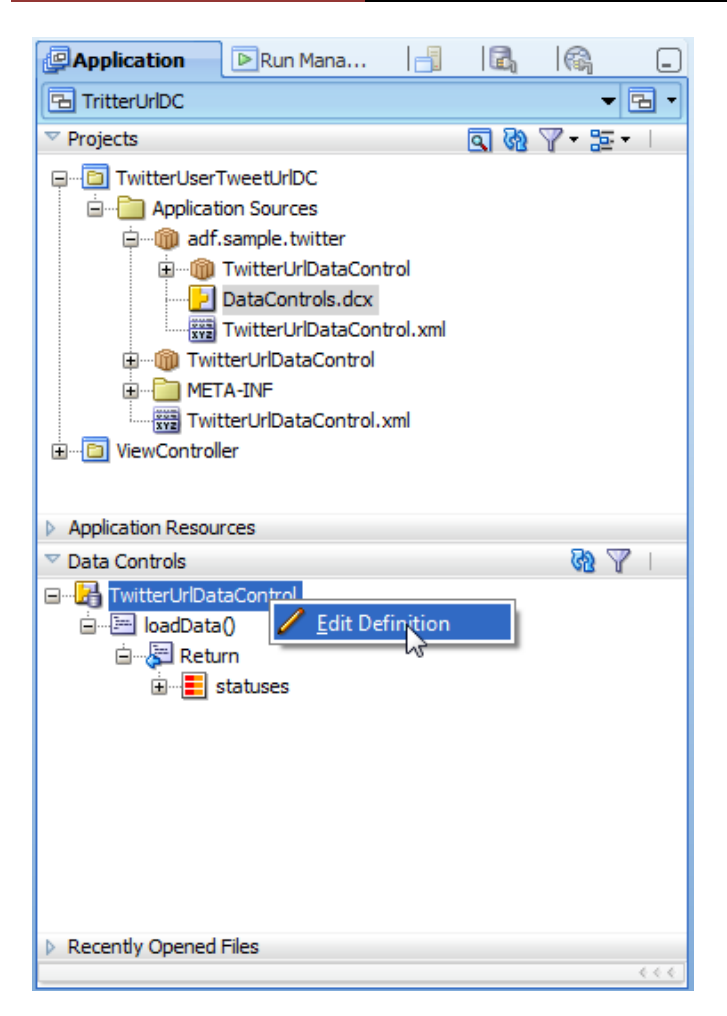

3. In the opened dialog, change the "Source" string and replace the screen\_name value from a string to the ##screenname## variable.

4. Finish the dialog

| Definition Properties - Ste Common Properties | ep 1 of 1                                                 |                             | x  |
|-----------------------------------------------|-----------------------------------------------------------|-----------------------------|----|
| Common Properties                             | ConnectionName:                                           | TwitterQuery                | ~  |
|                                               | <ul> <li>RootElement:</li> <li>SchemaLocation:</li> </ul> | file:///c:/temp/twitter.xsd | `` |
|                                               | <ul> <li>Source:</li> <li>TransformerLocation:</li> </ul> | ?screen_name=##screenname## | ~  |
|                                               |                                                           |                             |    |

5. With the DataControls.dcx file selected in the JDeveloper Application Navigator, select the "TwitterUrlDataControl" entry in the Structure Window. Choose "Update" from the context menu to refresh the data control definition.

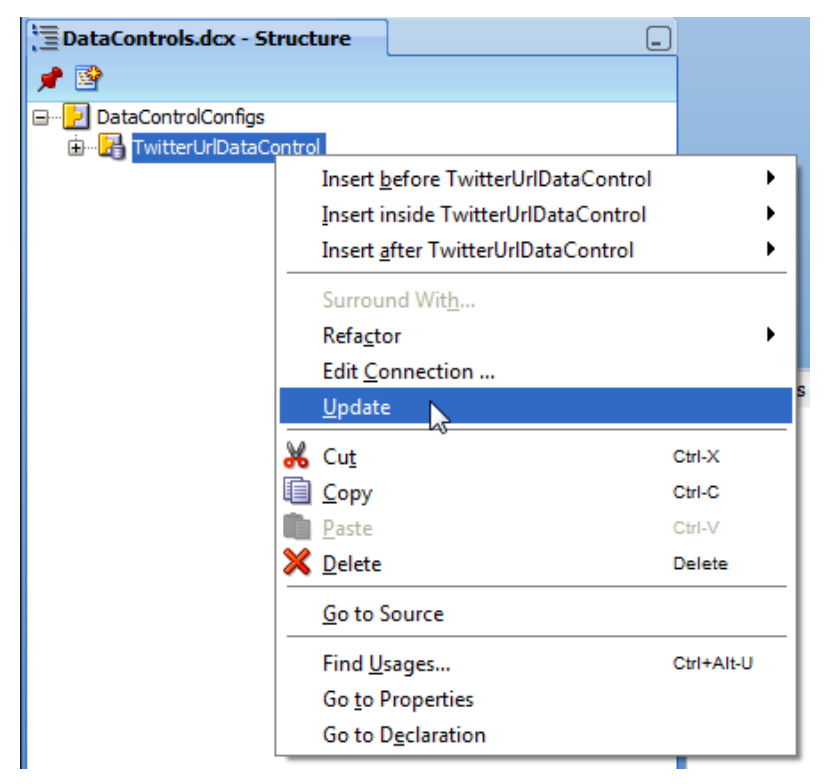

6. Save the Data Control project

7. Expand the Data Controls panel, which to this time shows the "loadData()" entry as it is not yet aware of the Data Control signature change.

8. Press the refresh icon on the Data Control panel

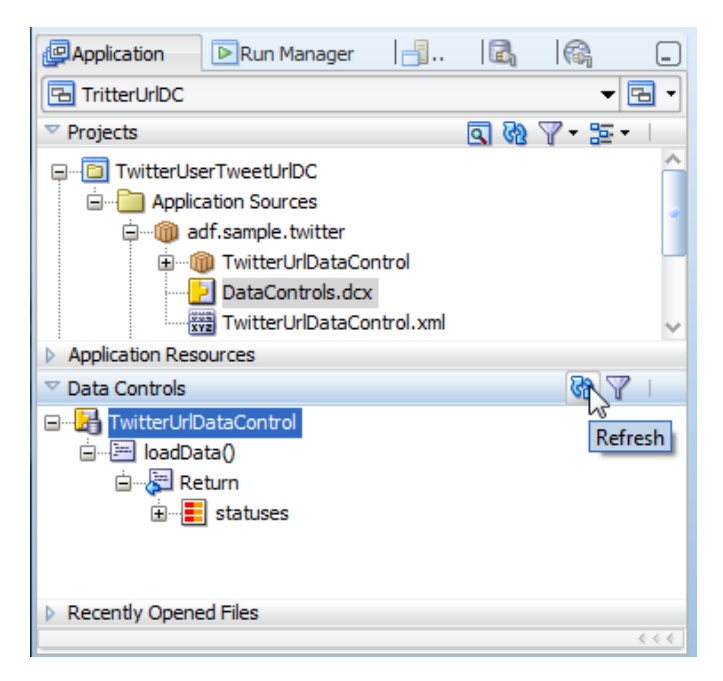

9. The "loadData" method should change after the refresh showing a String argument. If this is not the case ensure you saved the URL Data Control project after adding the variable to the "Source" configuration.

**Note**: You may have to refresh the Data Control panel more than once. Sometime JDeveloper doesn't seem to recognize the change at the first refresh.

| Application                                                  | Run Mana                                                                              |         |            |      | _                      |
|--------------------------------------------------------------|---------------------------------------------------------------------------------------|---------|------------|------|------------------------|
| 🔁 TritterUrlDC                                               |                                                                                       |         |            | -    | <b>B</b> •             |
| Projects                                                     |                                                                                       |         | <u>a</u> & | 7-25 | <b>•</b>               |
| ⊡ TwitterUser<br>⊡ ⊡ Applicat<br>□ @ adf.<br>□ @             | TweetUrIDC<br>ion Sources<br>sample.twitter<br>TwitterUrIDataCont<br>DataControls.dcx | rol     |            |      | •                      |
|                                                              | TwitterUrlDataCont                                                                    | rol.xml |            |      | $\sim$                 |
| ✓ Data Controls                                              | rces                                                                                  |         |            | 69.7 | 7                      |
| ⊡… <mark>}</mark> TwitterUrlDat<br>È…⊞ <mark>loadData</mark> | taControl<br>(String)                                                                 |         |            |      |                        |
| Recently Opened                                              | Files                                                                                 |         |            |      |                        |
|                                                              |                                                                                       |         |            |      | $- \in \in \mathbb{C}$ |

**Note:** the previously TwitterViewer page no longer works after this change because it does not provide an input argument for the loadData() method. You can fix the binding later if you want. For the learning experience in this hands-on you are going to build a new JSF page for the dynamic Twitter access.

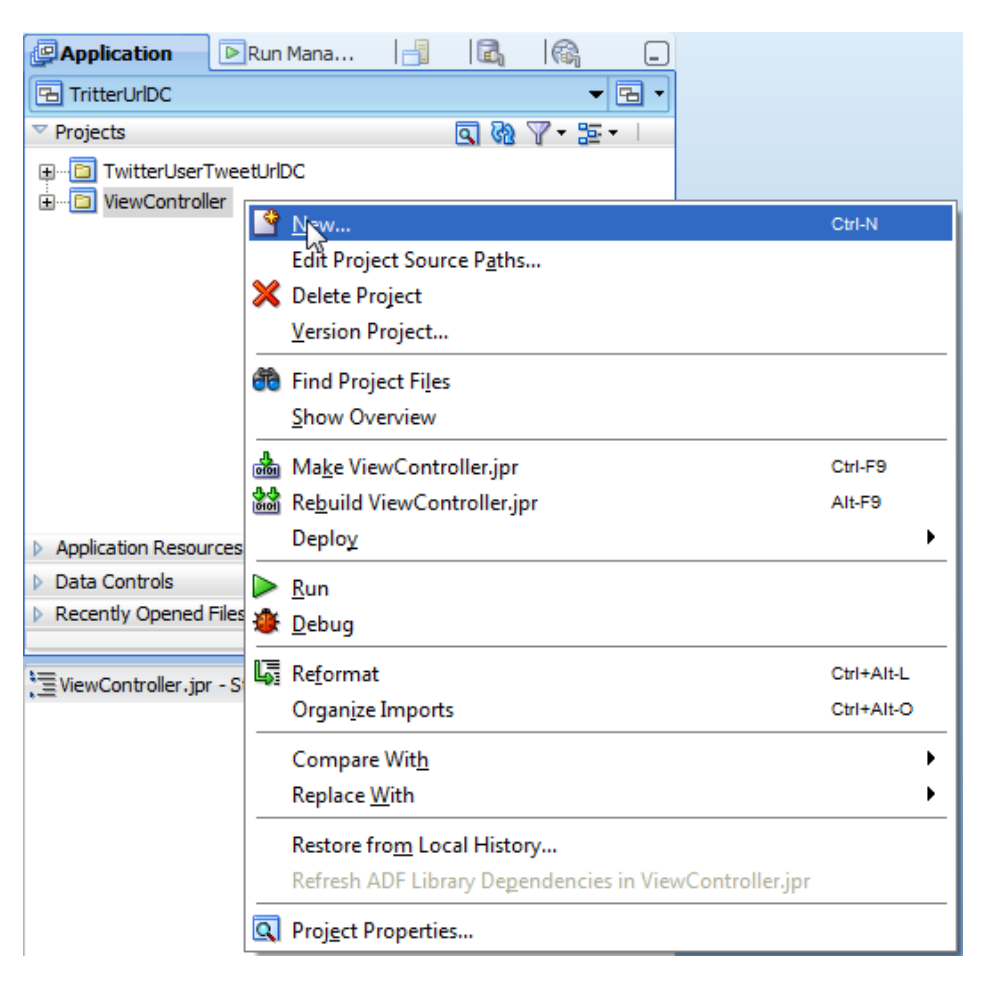

10. Select the View Controller project and choose "New" from the right mouse context menu

11. In the New Gallery, select Web Tier  $\mid$  JSF  $\mid$  JSF Page to create a new ADF Faces page

| New Gallery      All Technologies      Current Project Technologies      This list is filtered according to the current project's <u>selected technologies</u> ,      Search Current Project Technologies                           |                                                                                                    |  |  |  |
|----------------------------------------------------------------------------------------------------|----------------------------------------------------------------------------------------------------|--|--|--|
| Categories:<br>Categories:<br>Connections<br>→ Deployment Descriptors<br>→ Deployment Profiles<br>→ Diagrams<br>→ External Applications<br>→ Java<br>→ Projects<br>→ BPM Tier<br>→ SOA Tier<br>→ Applet<br>→ HTML<br>→ JSF<br>→ JSP | Items:       Show All Descriptions         Image: ADF Task Flow       Image: ADF Task Flow Based on Human Task         Image: ADF Task Flow Based on Human Task       Image: ADF Task Flow Template         Image: ADF Task Flow Template       Image: ADF Task Flow Template         Image: ADF Task Flow Template       Image: ADF Task Flow Template         Image: ADF Task Flow Template       Image: ADF Task Flow Template         Image: ADF Task Flow Template       Image: ADF Task Flow Template         Image: ADF Task Flow Template       Image: ADF Task Flow Template         Image: ADF Task Flow Template       Image: ADF Task Flow Template         Image: ADF Task Flow Template       Image: ADF Task Flow Template         Image: ADF Task Flow Template       Image: ADF Task Flow Template         Image: ADF Task Flow Template       Image: ADF Task Flow Template         Image: ADF Task Flow Template       Image: ADF Task Flow Template         Image: ADF Task Flow Template       Image: ADF Task Flow Template         Image: ADF Task Flow Template       Image: ADF Task Flow Template         Image: ADF Task Flow Template       Image: ADF Task Flow Template         Image: ADF Task Flow Template       Image: ADF Task Template         Image: ADF Task Template       Image: ADF Task Template         Image: ADF Task Template       Image: ADF Task Template <t< th=""></t<> |  |  |  |
|                                                                                                    | OK Cancel                                                                                                    |  |  |  |

12. Name the page "DynamicTwitterViewer.jspx" and choose the one column QuickStart layout

ADF CODE CORNER

| 🕹 Create JSF Page                                                                                                    |
|----------------------------------------------------------------------------------------------------|
| Enter the name, directory, and choose a type for the JSF Page. Optionally reference a <u>Page Template</u> to include its content in this page, or apply a <u>Quick Start Layout</u> to add and configure an initial set of layout components. |
| Ele Name: DynamicTwitterViewer.jspx                                                                                                    |
| Directory: D:\Oracle\JDeveloper11gR1PS3-5850\jdeveloper\mywork\TritterUrlDC\ViewController\public_html                                                                                                    |
| ✓ <u>C</u> reate as XML Document (*.jspx)                                                                                                    |
| Render in Mobile Device                                                                                                    |
| Initial Page Layout and Content                                                                                                    |
| O Blan <u>k</u> Page                                                                                                    |
| O Page Template Orade Three Column Layout 💌                                                                                                    |
| Quick Start Layout                                                                                                    |
| One Column (Stretched)                                                                                                    |
| Browse                                                                                                    |
| Page Implementation (UI components are not exposed in managed bean)                                                                                                    |
| Help OK Cancel                                                                                                    |

13. Open the "Layout" section of the ADF Faces component list in the JDeveloper component palette [crl+shift+P]

14. Select the Panel Splitter component and drag it onto the JSF page

|                       | Component Palette   |       |
|-----------------------|---------------------|-------|
| 💽 🐁 🖉 B / U 🗄 🗄 🏧 🗃 🗸 | ADF Faces           | -     |
|                       | æ                   | 0     |
| 2 I I                 | ▽ Common Components |       |
|                       | ♦३♦ Bread Crumbs    | _     |
| 2 I I                 | Button              |       |
|                       | 🔟 Calendar          |       |
|                       | ·므· Carousel        |       |
|                       | 🖳 Carousel Item     |       |
|                       | Choose Color        | ~     |
|                       | ▽ Layout            |       |
|                       | 🔡 Panel Dashboard   | ^     |
|                       | 🕮 Panel Form Layout |       |
|                       | Panel Group Layout  |       |
|                       | * Panel Header      | -     |
|                       | Panel List          |       |
|                       | 🛄 Panel Splitter    |       |
|                       | Derations           |       |
| 2 I I I               |                     | 6 4 4 |

15. Select the Panel Splitter component in the visual editor or the Oracle JDeveloper Structure Window and open the Property Inspector

16. In the Property Inspector search for the "Orientation" property

17. Set the orientation to "vertical"

| Panel Splitter - Property Inspector |                                                 |      |    | (      |   |
|-------------------------------------|-------------------------------------------------|------|----|--------|---|
| 🖳 I 🏓 🔮 I 🥒                         |                                                 | Find | ₽₽ | )(     | ? |
| 🖃 Common                            |                                                 |      |    |        | ^ |
| ∘ Id:                               | ps1                                             |      |    | $\sim$ |   |
| Rendered:                           | <default> (true)</default>                      |      | •  | $\sim$ |   |
| PositionedFromEnd:                  | <default> (false)</default>                     |      | •  | $\sim$ |   |
| Collapsed:                          | <default> (false)</default>                     |      | •  | $\sim$ |   |
| Orientation:                        | <default> (horizontal)</default>                |      | -  | $\sim$ |   |
| SplitterPosition:                   | <default> (horizontal)<br/>horizontal</default> |      |    | ×      |   |
| Appearance                          | vertical                                        |      |    |        |   |
| <b>∃ Style</b>                      | ~~~~~~~~~~~~~~~~~~~~~~~~~~~~~~~~~~~~~~~         |      |    |        |   |
| 🗆 Behavior                          |                                                 |      |    |        |   |
| Disabled:                           | <default> (false)</default>                     |      | •  | ~      |   |
| Collapsed:                          | <default> (false)</default>                     |      | -  | $\sim$ |   |
| PartialTriggers:                    |                                                 |      |    | $\sim$ |   |
| FirstLandmark:                      | <default> (none)</default>                      |      | •  | $\sim$ |   |
| SecondLandmark:                     | <default> (none)</default>                      |      | -  | ~      | v |

18. Drag the loadData(String) method to the upper panel of the JSF page

| Application                                                                                                    | Run Mana                                                                                              |      | E,         |         | _      |
|----------------------------------------------------------------------------------------------------|----------------------------------------------------------------------------------------------------|------|------------|---------|--------|
| 🔁 TritterUrlDC                                                                                                    |                                                                                                    |      |            | •       | ₽.     |
| Projects                                                                                                    |                                                                                                    |      | <u>a</u> 🗞 | 7-12    | •      |
| TwitterUser  ViewControl  ViewControl  ViewControl  Control  Cont | TweetUrIDC<br>er<br>ntent<br>3-INF<br>e Flows<br><i>amicTwitterViewer.</i><br>tterViewer.jspx<br>rces | jspx |            |         | <<br>> |
| ▽ Data Controls                                                                                                    |                                                                                                    |      |            | 7 69    | 7      |
|                                                                                                    | aControl<br>(String)                                                                                  |      | Γ.         | ,<br>ÎŦ |        |
| Recently Opened                                                                                                    | Files                                                                                                 |      |            |         | <<<    |

19. Choose ADF Parameter Form from the context menu

| Create             |   |
|--------------------|---|
| <u>M</u> ethod     | ▶ |
| ADF Parameter Form |   |
| Cancel             |   |

20. In the Data Controls panel, select the "status" collection and drag it to the page

21. In the opened context menu, choose the Table | Read Only Table option

| Application Run Mana                                                                                                    |                  |     | DynamicTwitterViewer.jspx                      |
|----------------------------------------------------------------------------------------------------|------------------|-----|------------------------------------------------|
|                                                                                                    | -                | - 6 | 🚯 🔹 Show 👻 Full Screen Size 💌 🔕 None 🔍 Default |
| Projects      Immediated IserTweetLtDC                                                                                                    | G № 7 • № •      | •   | #{screennamelabel} #{screenname.inputValue}    |
|                                                                                                    |                  |     | loadData                                       |
|                                                                                                    |                  | ~   |                                                |
| adi.sample.twitter     adi.sample.twitter     adi.sample.twitter     DynamicTwitterViewerPageDef.x     DynamicTwitterViewerPageDef.x     DataBindings.cpx | igeDef.xml<br>ml | ~   | ۱                                              |
| Application Resources                                                                                                    |                  |     |                                                |
| ✓ Data Controls                                                                                                    | R 20             | 1   |                                                |
| TwitterUrlDataControl                                                                                                    |                  |     |                                                |
| ioadData(String)                                                                                                    |                  |     |                                                |
| E Return                                                                                                    |                  |     |                                                |
| 🖮 📃 statuses                                                                                                    |                  |     |                                                |
| •••• 📰 type                                                                                                    |                  |     |                                                |
| Recently Opened Files                                                                                                    |                  |     |                                                |

22. In the table configuration dialog, select all columns, except "created\_at", "id", "in\_reply\_to\_screen\_name", "retweeted" and "text"

23. Delete these columns by pressing the delete icon

| Row Selection <ul> <li>None</li> <li>Single Row</li> <li>Multiple Rows</li> </ul>                                                                                                    | Enable Sorting                                                                                          |                                     |
|----------------------------------------------------------------------------------------------------|----------------------------------------------------------------------------------------------------|-------------------------------------|
| Columns:                                                                                                    |                                                                                                    | 🕂 🎇 Group Ungroup                   |
| Display Label                                                                                                    | Value Binding                                                                                           | Component To Use Delete             |
| Image: state state | favorited                                                                                               | ADF Output Text     ADF Output Text |
|                                                                                                    | <ul> <li>in_reply_to_screen_name</li> <li>in_reply_to_status_id</li> <li>in_reply_to_work_id</li> </ul> | A ADF Output Text                   |
| Image: Contraction       Image: Contraction       Image: C                                                                                                    | retweeted                                                                                               | ADF Output Text                     |
| xxx <default></default>                                                                                                    | <ul> <li>truncated</li> <li>user created at</li> </ul>                                                  | ADF Output Text                     |
| me <default></default>                                                                                                    | user.id                                                                                                 | A ADF Output Text                   |
| se <default></default>                                                                                                    | user.favourites_count                                                                                   | A ADF Output Text                   |
| we <default><br/>we <default></default></default>                                                                                                    | <ul> <li>user.follow_request_sent</li> <li>user.followers_count</li> <li>user.following</li> </ul>      | ADF Output Text                     |
|                                                                                                    | La disci nonowing                                                                                       |                                     |

24. Rearrange the column order and make the "text" column becoming second after the "created\_at" column

| Edit Table Columns                                                                |                         | ×                 |
|-----------------------------------------------------------------------------------|-------------------------|-------------------|
| Row Selection         Image: None         Single Row         Image: Multiple Rows | Enable Sorting          |                   |
| Columns:                                                                          |                         | 💠 🔀 Group Ungroup |
| Display Label                                                                     | Value Binding           | Component To Use  |
| 🚾 <default></default>                                                             | 📼 created_at            | ADF Output Text   |
| <pre>sel <default></default></pre>                                                | id 💷                    | ADF Output Text   |
| 🚾 <default></default>                                                             | in_reply_to_screen_name | ADF Output Text   |
| আ <default></default>                                                             | retweeted               | ADF Output Text   |
| xxx <default></default>                                                           | 💻 text                  | ADF Output Text   |
|                                                                                   |                         |                   |
| Help                                                                              |                         | OK Cancel         |

25. OK the dialog

26. Select the "loadData" button and open the Property Inspector.

27. Find the "PartialSubmit" property and set it to "true". This ensures the JSF page is not fully reloaded when pressing it

| DynamicTwitterVie | wer.jspx                        |                  |                                |         |
|-------------------|---------------------------------|------------------|--------------------------------|---------|
| 🝓 🔹 Show 🕶 Full S | creen Size 🔻 🔕 None 🔹 Defau     | lt               | None 🗕 🖏 🧞 🖉 🖪 🔰               |         |
|                   |                                 | 💐 Button - loadi | )ata - Property Inspector      |         |
| #{screenname      | label} #{screenname.inputValue} | 🖳 I 🏓 📴 I 🍃      | 🖉 🛃 🍘 part                     |         |
|                   | loadData:                       |                  |                                | ^       |
| created_at        | text                            | Deliavior        |                                |         |
| #{created_at}     | #{text}                         | PartialSubmit:   | <default> (false)</default>    | ▼ ×     |
| #{created_at}     | #{text}                         | PartialTriggers: | <default> (false)</default>    | ✓       |
| #{created_at}     | #{text}                         | Disabled:        | false<br>true                  | · · ·   |
|                   |                                 | Immediate:       | <default> (false) いる</default> | • ~ 1   |
|                   |                                 | Blocking:        | <default> (false)</default>    | • ~     |
|                   |                                 | Action:          |                                | ~       |
|                   |                                 | ActionListener:  | #{bindings.loadData.execute}   | ~       |
|                   |                                 | Eccondary Wine   | law                            | <u></u> |

28. Select the table component and find its "PartialTriggers" property in the PropertyInspector.

**Note:** Make sure you selected the table and not a single column. Best is to verify this in the Oracle JDeveloper Structure Window

| created_at        | text                          |                            | in_reply_to_screen_r retweeted  | id                              | Carousel                 |
|-------------------|-------------------------------|----------------------------|---------------------------------|---------------------------------|--------------------------|
| #{created_at}     | #{text}                       |                            | #{in_reply_to_scret#{retweeted} | #{id}                           | Carousel                 |
| #{created_at}     | #{text}                       |                            | #{in_reply_to_scree#{retweeted} | #{id}                           | Choose C                 |
| #{created_at}     | #{text}                       |                            | #{in_reply_to_scre{#{retweeted} | #{id}                           | Choose C                 |
|                   | 1                             |                            |                                 |                                 | Choose D                 |
|                   |                               | Table - t1 - Property Insp | pector                          |                                 | e column                 |
|                   |                               | 🔍 I 🕜 🔯 I 🥒 🖪 (            | 💏 part 🚽                        |                                 | 🔲 Context I              |
|                   |                               |                            |                                 |                                 | 📑 Dialog                 |
|                   |                               | AutoHeightRows:            | -1                              | ~ ``                            | 🛨 Facet Ref              |
|                   |                               | DisplayRow:                | <default> (first)</default>     | • ~                             | 🕮 Form                   |
|                   |                               | DisplayRowKey              |                                 |                                 | Go Buttor                |
|                   |                               | Display/context            |                                 |                                 | de Go Image              |
|                   |                               | EditingMode:               | <default> (editAll)</default>   | • •                             | P Go Link                |
|                   |                               | ContextMenuSelect:         | <default> (true)</default>      | • ~                             | 🖥 Go Menu                |
|                   |                               | Immediate:                 | <default> (false)</default>     | • • 🔋                           | 🗔 Icon                   |
|                   |                               | PartialTriggers:           |                                 |                                 | ✓ Layout                 |
|                   |                               | RefreshCondition:          |                                 | PartialTrigge                   | rs 🗶                     |
|                   |                               | o Dooroe Circu             | 25                              | Edit                            |                          |
|                   |                               | • Rangesize:               | 25                              | Expression                      | Builder                  |
| view 🔸 af:docume  | ent#d1 👻 af:form#f1 👻 af      | RenderHint:                | <default> (immediate)</default> | <ul> <li>Reset to De</li> </ul> | lault                    |
| esign Source Bind | dings   Preview   History   < | L                          |                                 | Property                        | Help                     |
|                   |                               |                            |                                 | the IDs of                      | the components that      |
|                   |                               |                            |                                 | should trigg                    | Jer a partial update.    |
|                   |                               |                            |                                 | trigger com                     | ponents. If one of the   |
|                   |                               |                            |                                 | trigger com                     | ponents receives an      |
|                   |                               |                            |                                 | louont that                     | will course it to update |

29. From the context menu of the "PartialTriggers" property, choose the "Edit" link.

30. In the Edit Property dialog, find the "loadData" command button and move it to the "Selected" list. **Note**: The load data button is not shown with its label in the "Edit Property" dialog, but its Id.

| Edit Property: PartialTriggers<br>Shuttle items from Available to Selected to define the list of scop<br>an Id or an ancestor naming container requires an Id. Note that a<br>references depending on their relationship to the current comport                                                                                                    | ed ids for this component. If an item cannot be shuttled, it requires scoped ids use a combination of relative and absolute path nent. |
|----------------------------------------------------------------------------------------------------|----------------------------------------------------------------------------------------------------|
| Available:<br>view<br>document - d1<br>messages - m1<br>messages - m1<br>mes | Selected:                                                                                                    |
| Id:db1                                                                                                    | OK Cancel                                                                                                    |

31. To avoid errors, you don't want to query Twitter without an account name. In the visual JSF page editor, click the "Bindings" tab at the bottom of it

32. Press the alt+Home button (or alt+Pos on non US keyboards) to find the PageDef file in the Application Navigator

# How to use the ADF URL Data Control for parametrized queries

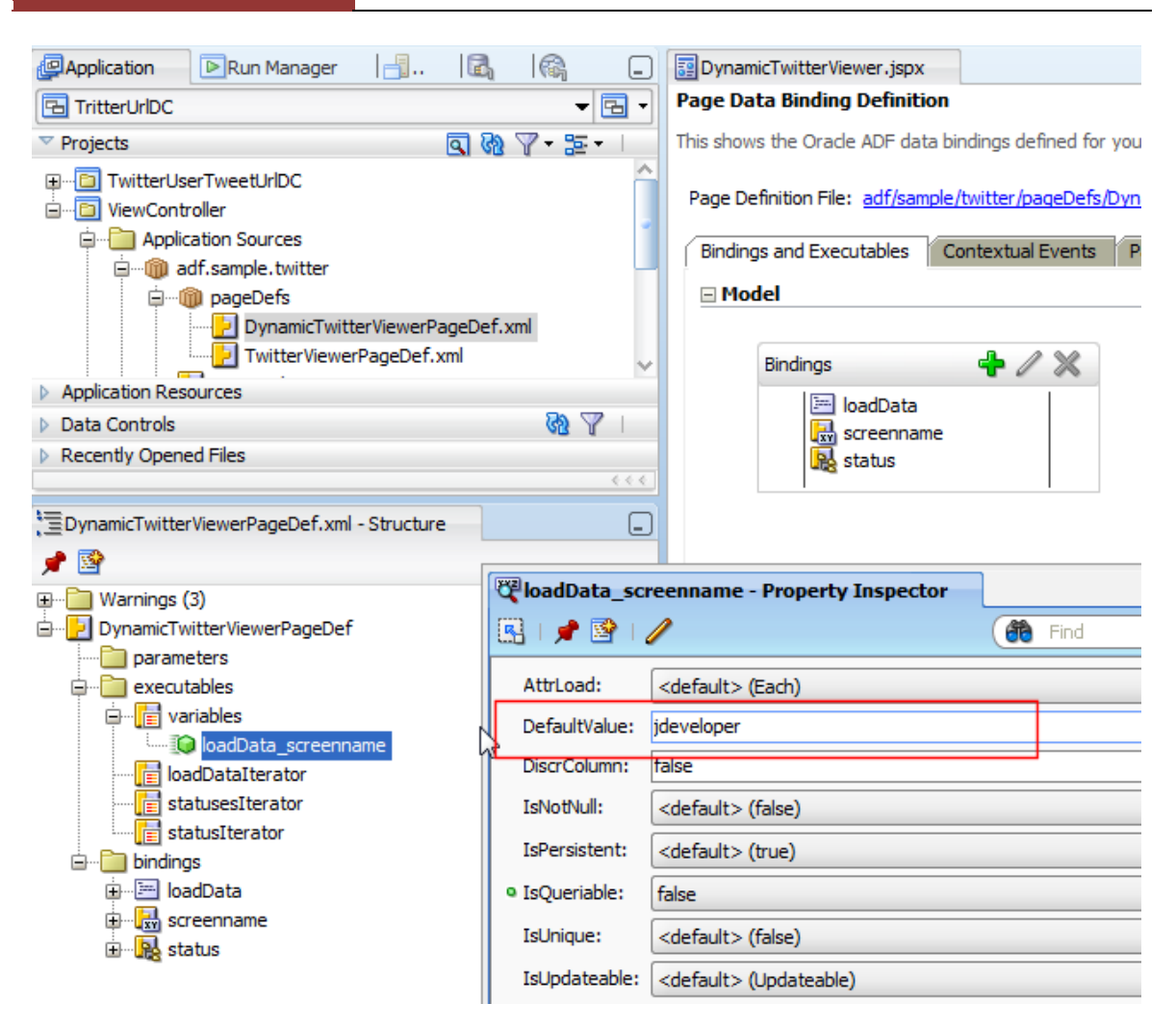

33. Select the PageDef file in the Application Navigator and open the Structure Window to see the binding details

34. Expand the executables | variables node and select the loadData\_screenname entry

35. Open the Property Inspector and set the DefaultValue property to "jdeveloper" (without the quotes)

36. Save the project

37. Click onto the page in the visual editor or the Application Navigator and choose the "Run" option from the right mouse context menu

38. The screen renders with the table showing tweets of the "jdeveloper" account. Add "adfcodecorner" or your Twitter account name into the input field and press the loadData button.

| File Edit View Eavorites Tools Help                         |                                                           |                      |           |                        |
|-------------------------------------------------------------|-----------------------------------------------------------|----------------------|-----------|------------------------|
|                                                             |                                                           |                      |           |                        |
| 🖕 Favorites 🛛 🚔 鷆 ADF Blogs 🔻                               |                                                           |                      |           |                        |
|                                                             |                                                           |                      | Dama -    | Cafety - Taala - 🙉 - » |
| bttp://127.0.0.1:/101/TritterUrIDC-ViewController.          | •                                                         |                      | Page +    |                        |
| loadData screenname ideveloper                              |                                                           |                      |           |                        |
| leadDate                                                    |                                                           |                      |           |                        |
| loadData                                                    |                                                           |                      |           |                        |
|                                                             |                                                           |                      |           |                        |
| created at text                                             |                                                           | in reply to screen r | retweeted | id                     |
| Wed Oct 27 02:50 How to add FavIcon to the ADF page         | http://dlvr.it/7bWSD                                      |                      | false     | 28853295244            |
| Wed Oct 27 01:47 A public API to get the value originally   | read for an Entity Attribute from the database http://    |                      | false     | 28848213614            |
| Wed Oct 27 00:45 ADF Faces: How to Prevent Closing of       | Dialog When Pressing Enter Key http://dlvr.it/7bLYL       |                      | false     | 28843030963            |
| Tue Oct 26 23:42: oracle.jbo.InvalidObjNameException:       | JBO-25005 http://dlvr.it/7bGDT                            |                      | false     | 28837505667            |
| Tue Oct 26 22:40: ADF-BC Master-Detail/Tree Application     | http://dlvr.it/7b9wB                                      |                      | false     | 28832267490            |
| Tue Oct 26 21:38: Working with Dates in the Model Layer     | http://dlvr.it/7b5BG                                      |                      | false     | 28827597854            |
| Mon Oct 25 23:23: Enabling Validation for Table Filters htt | p://dlvr.it/7XRsw                                         |                      | false     | 28735480334            |
| Mon Oct 25 22:20: Porting existing Forms application with   | C(R)UD stored procedures to ADF http://dlvr.it/7XLqJ      |                      | false     | 28730358427            |
| Mon Oct 25 21:08: Iterating/traversing arrays in BPM http   | p://dlvr.it/7XFXX                                         |                      | false     | 28725128169            |
| Mon Oct 25 20:06: Exporting/Importing MDS Metadata an       | d Promoting MDS Labels for Oracle ADF 11g and Oracl       |                      | false     | 28721055521            |
| Mon Oct 25 18:32: Classic Mistakes with Oracle ADF Inter    | nal APIs - Part 2 http://dlvr.it/7WzTj                    |                      | false     | 28715179373            |
| Mon Oct 25 17:28: Classic Mistakes with Oracle ADF Inter    | nal APIs - Part 1 http://dlvr.it/7WsDF                    |                      | false     | 28710872855            |
| Mon Oct 25 17:24: ADF Insider: Classic Mistakes with Ora    | de ADF Internal APIs - Part 1. http://bit.ly/dlQw6R       |                      | false     | 28710551253            |
| Fri Oct 22 22:25:0 OOW'10 Video Recording - Developing      | Large Oracle Application Development Framework 11g        |                      | false     | 28445134063            |
| Fri Oct 22 21:36:2 How to Create WSDL Web Services wi       | th Oracle AS Adapter for Oracle Applications http://dlv   |                      | false     | 28441838415            |
| Fri Oct 22 19:33:0 ADF 11g inputNumberSpinbox: Changi       | ng Value When Value is Null http://dlvr.it/7PKb5          |                      | false     | 28433615708            |
| Fri Oct 22 18:30:0 How-to use the optimized component       | search in Oracle ADF Faces http://dlvr.it/7PDZQ           |                      | false     | 28429237913            |
| Fri Oct 22 17:28:2 SDO: Implementing a HashMap like Se      | vice Data Objects http://dlvr.it/7P77y                    |                      | false     | 28424901080            |
| Thu Oct 21 18:47: Selecting a node on an ADF Tree cont      | rol sets the current record in a different data source ht |                      | false     | 28051260422            |
| Thu Oct 21 17:46: Setting up JRebel with JDeveloper http    | p://dlvr.it/7LZzN                                         |                      | false     | 28047155294            |
| Done                                                        | Internet   Pro                                            | tected Mode: Off     |           | 🖓 🔻 🔍 100% 🔻           |

## Download

A zip file containing additional instructions and a completed solution can be downloaded as sample #74 from the ADF Code Corner website at:

http://www.oracle.com/technetwork/developer-tools/adf/learnmore/index-101235.html

#### RELATED DOCOMENTATION